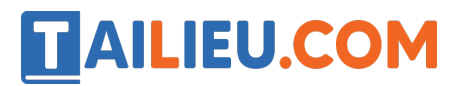

Nội dung bài viết

- 1. Các bước tải ứng dung WeChat v ềmáy tính bằng đường link nhanh nhất
- 2. <u>Tải WeChat v`ềmáy tính như nào trên Microsoft Store?</u>

Các bước tải ứng dụng WeChat về máy tính bằng đường link nhanh nhất

### Hướng dẫn nhanh:

Truy cập link (https://www.wechat.com/vi/) > Tải ứng dụng **Wechat** > Nhấp chuột vào file mới tải xuống **WeChatSetup.exe** > Chọn **Install Wechat** > Chọn **Run** > Hiện ra cửa sổ **đăng nhập bằng QR code** > **Đăng nhập** > Xong.

### Hướng dẫn chi tiết:

Bước 1: Truy cập link > Tải ứng dụng Wechat.

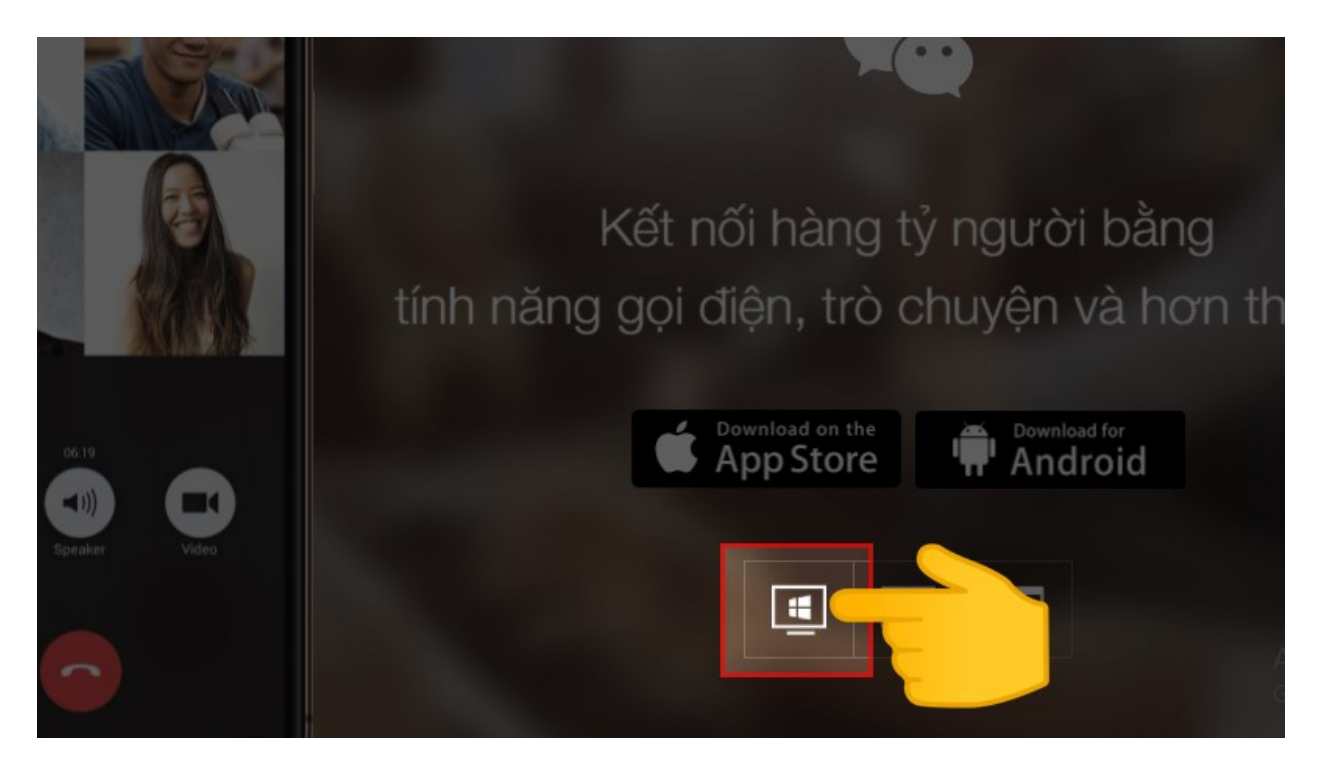

Truy cập link và chọn vào biểu tượng tải dành cho Windows

**Bước 2:** Ủng dụng sẽ đ`ềxuất trang web hỏi bạn chắc chắn có muốn tải không, bạn hãy tiếp tục chọn ô màu xanh có biểu tượng tải xuống.

### Thư viện tài liệu học tập, tham khảo online lớn nhất

## 

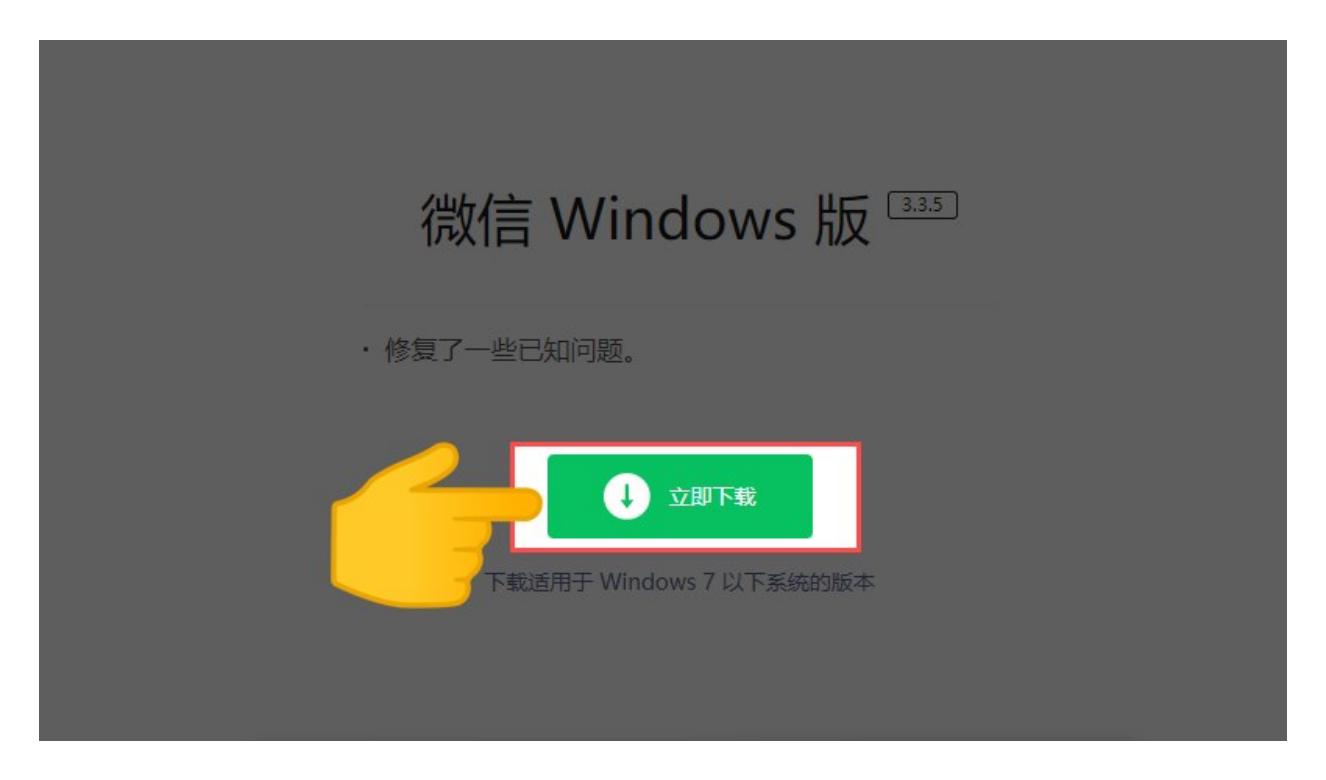

Tiếp tục chọn vào nút màu xanh để tiếp tục tải xuống

**Bước 3:** Mở thư mục sau khi đã tải ứng dụng v ề, bạn hãy tìm tập tin có dòng chữ Wechatsetup.exe.

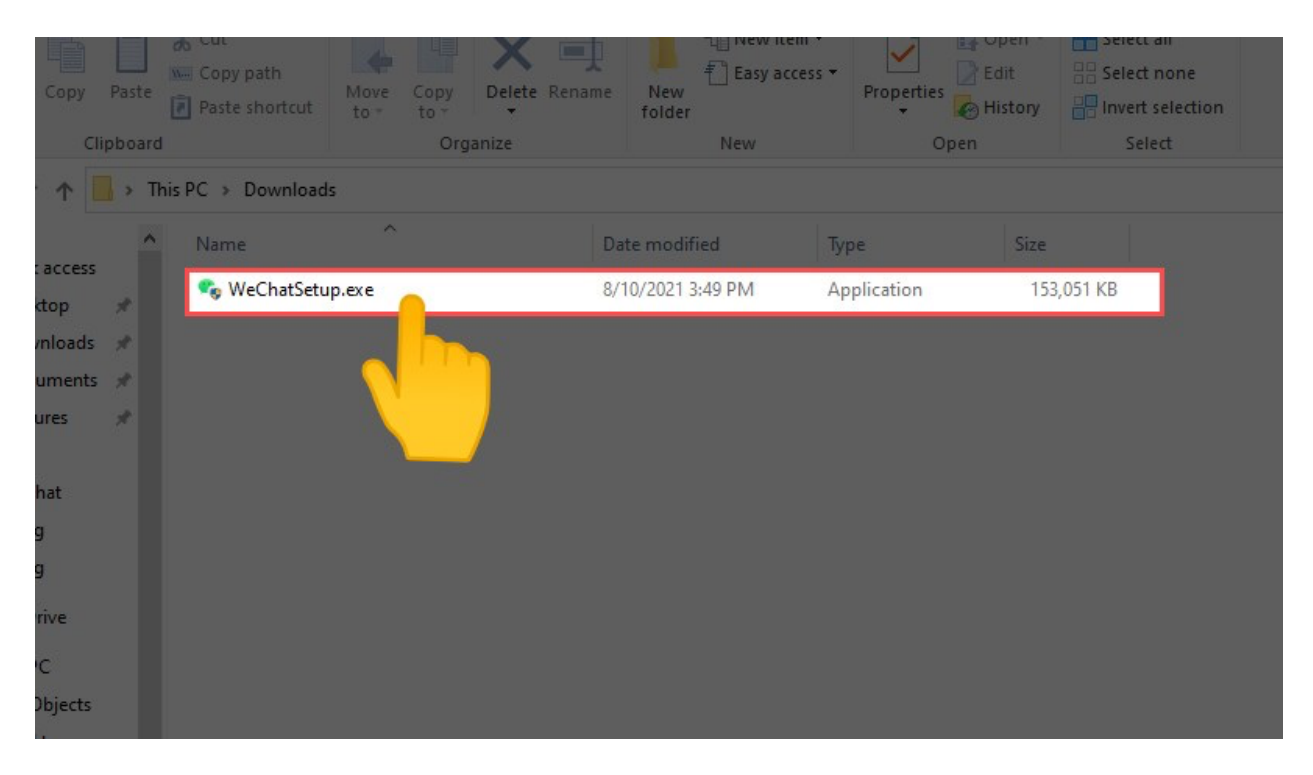

Vào thư mục tải v ềvà tìm kiếm file Wechatsetup.exe

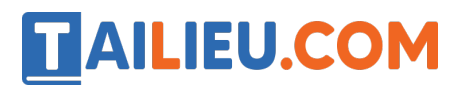

Bước 4: Hãy chọn install để cài đặt

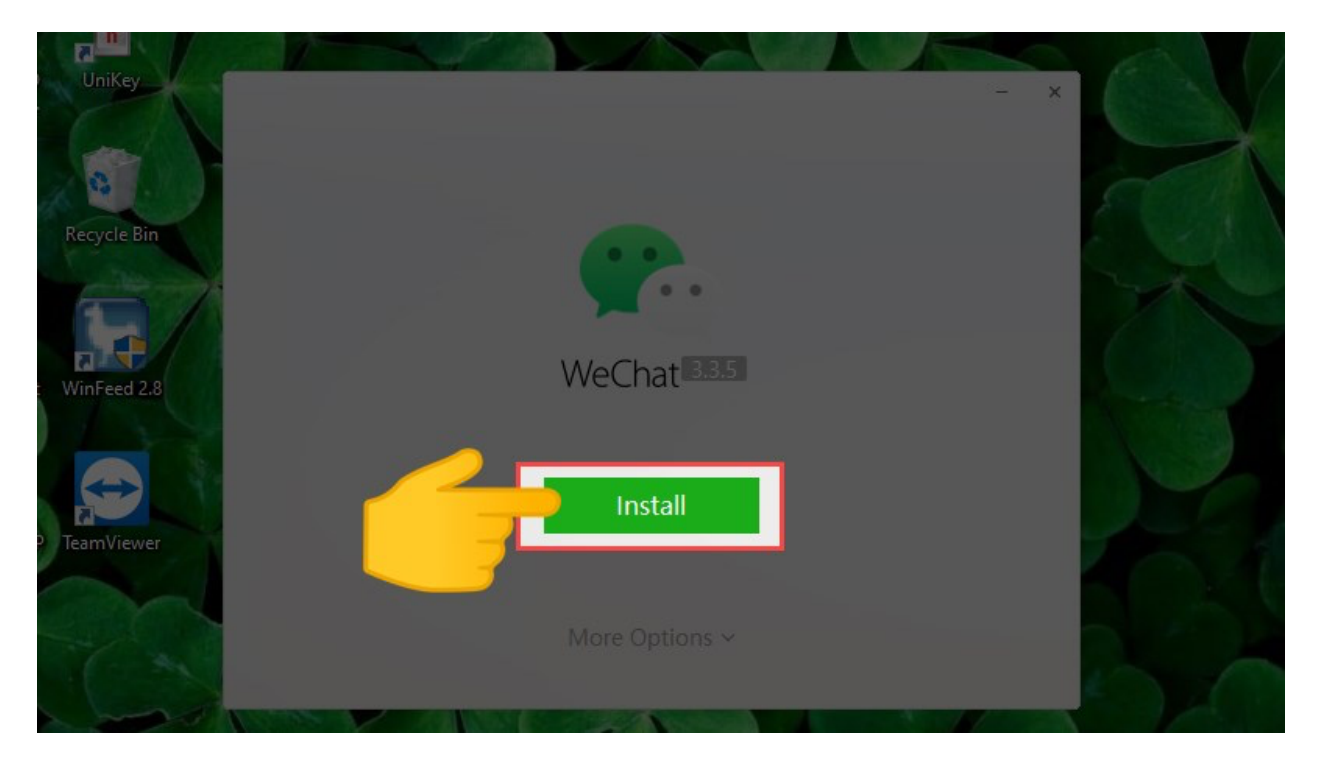

Chọn nút Install để cài đặt ứng dụng

Bước 6: Tiếp tục chọn Run để khởi chạy chương trình

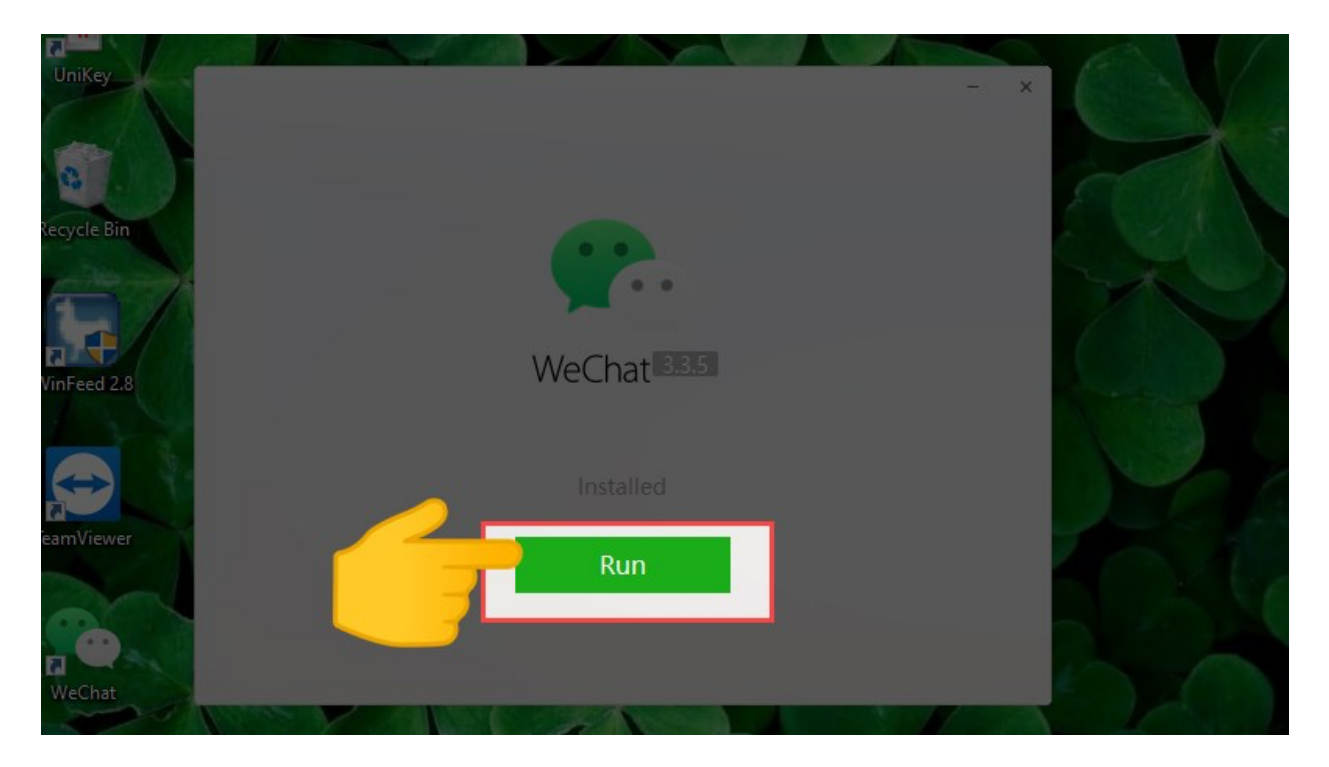

Tiếp tục chọn Run

# 

## Bước 6: Hiện ra cửa số đăng nhập bằng QR code > Đăng nhập.

Bạn chỉ c`ân dùng điện thoại đang đăng nhập tài khoản của bạn và quét là được.

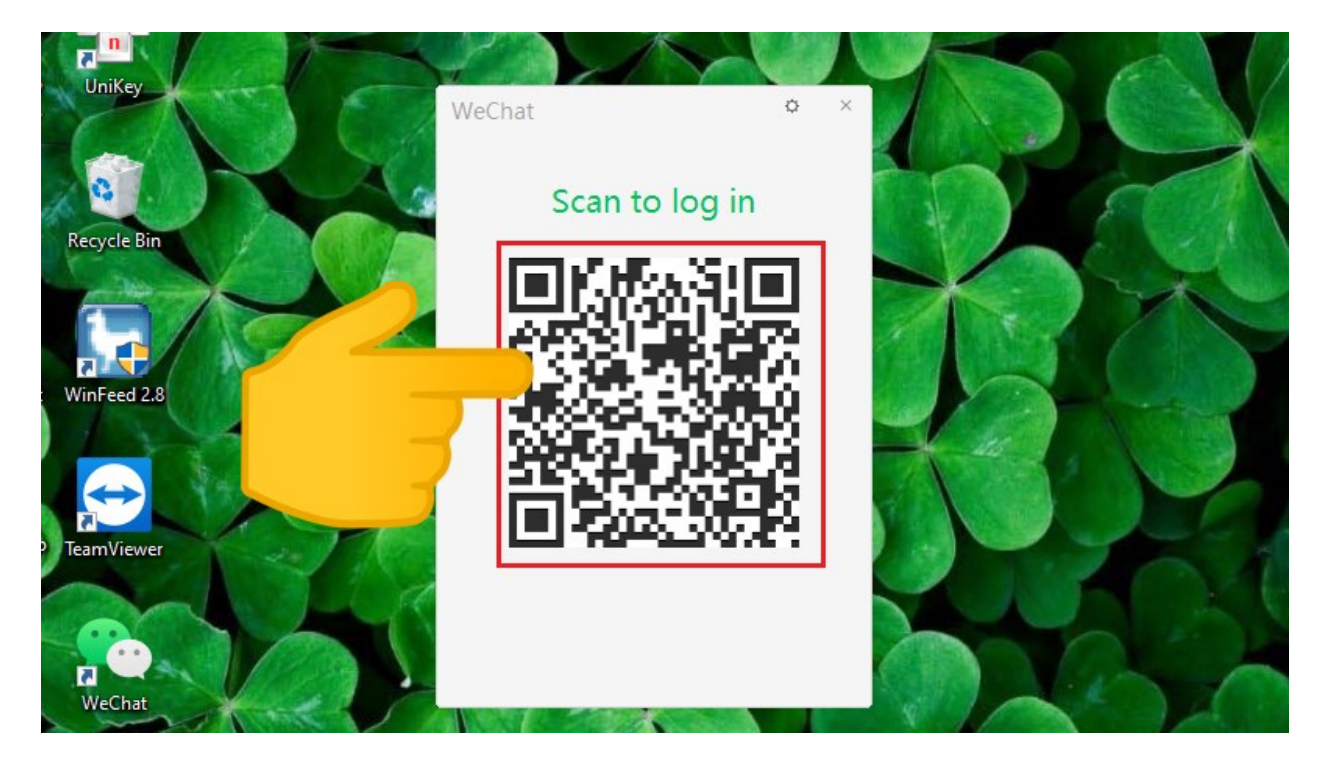

Hãy quét mã QR mà tài khoản bạn đã tạo trước đó

Sau khi đăng nhập xong, giao diện WeChat như sau:

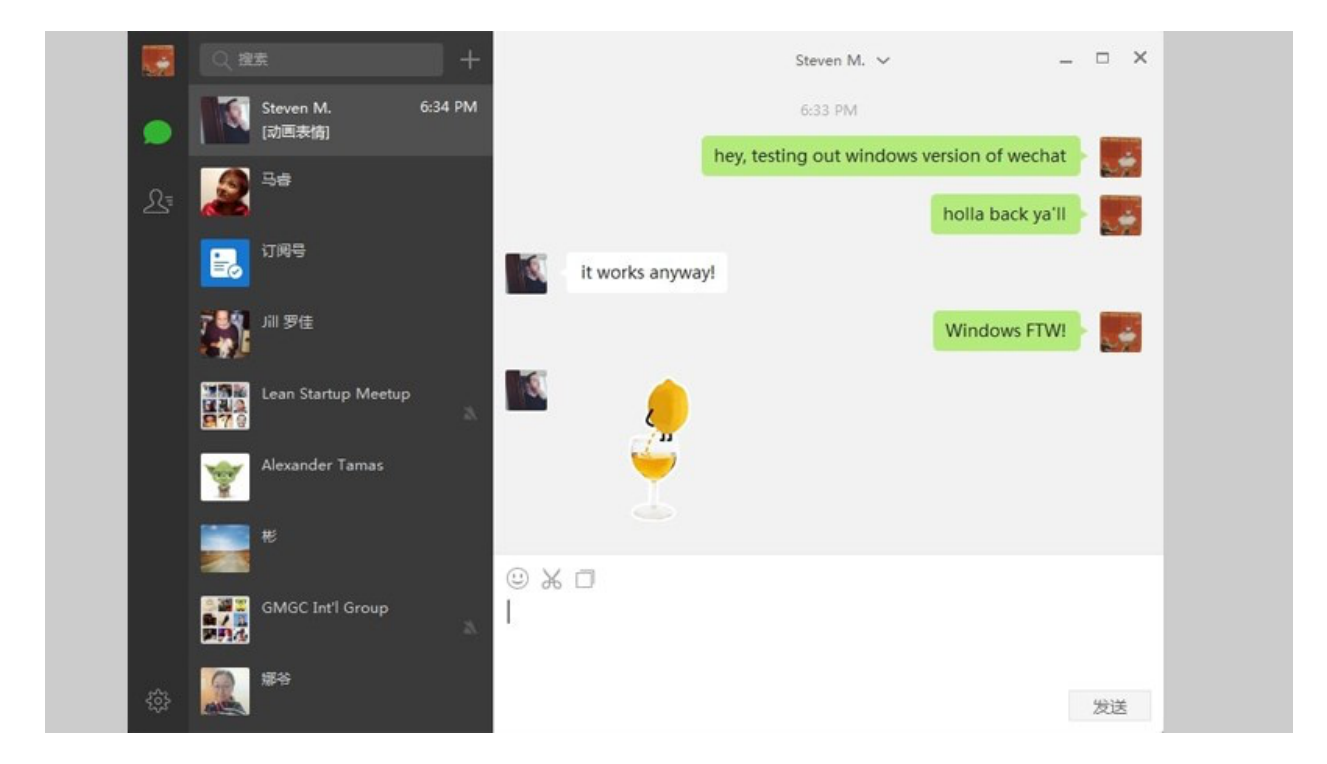

## **AILIEU.COM**

Cuối cùng bạn đã có thể sử dung được WeChat trên PC ngay

### Tải WeChat về máy tính như nào trên Microsoft Store?

#### Hướng dẫn nhanh

Truy cập link (https://www.microsoft.com/vi-vn/) hoặc mở cửa hàng > Tìm kiếm **Wechat For Windows** > Chọn **Tải miễn phí** > Đăng nhập bằng **QR code** > Xong.

#### Hướng dẫn chi tiết

Bước 1: Truy cập link hoặc mở cửa hàng > Tìm kiếm Wechat For Windows.

Truy cập vào đường link như trên sau đó bạn hãy chọn tải v ề

**Bước 2:** Sau khi tải xuống, bạn hãy tìm kiếm ứng dụng. Ứng dụng lúc này đã được cài đặt thắng vào máy tính của bạn nên bạn chỉ việc tìm và đăng nhập thôi.

# 

## Thư viện tài liệu học tập, tham khảo online lớn nhất

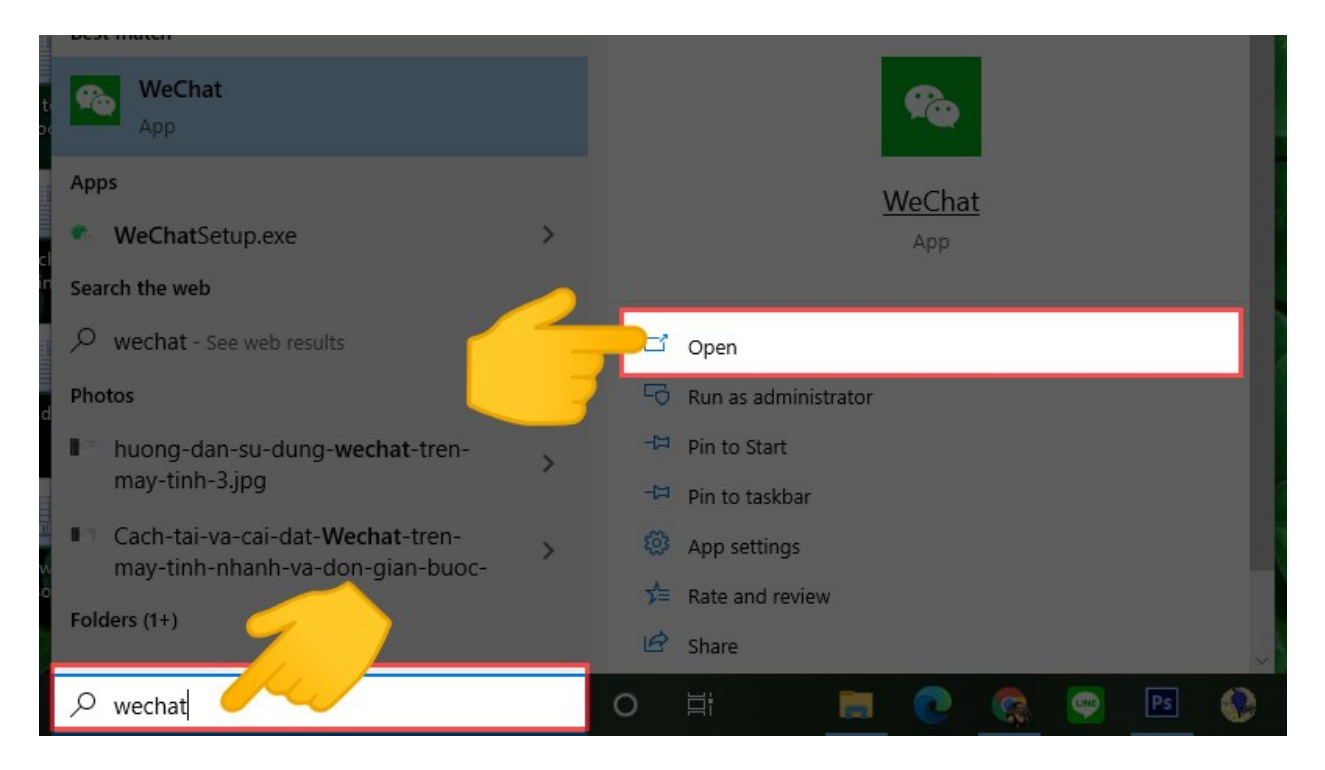

Sau đó bạn hãy sử dụng công cụ tìm kiếm trên máy tính, chon mở ứng dụng nhé

Bước 3: Đăng nhập bằng QR code.

Bạn chỉ c`ân dùng điện thoại đang đăng nhập tài khoản của bạn và quét là được.

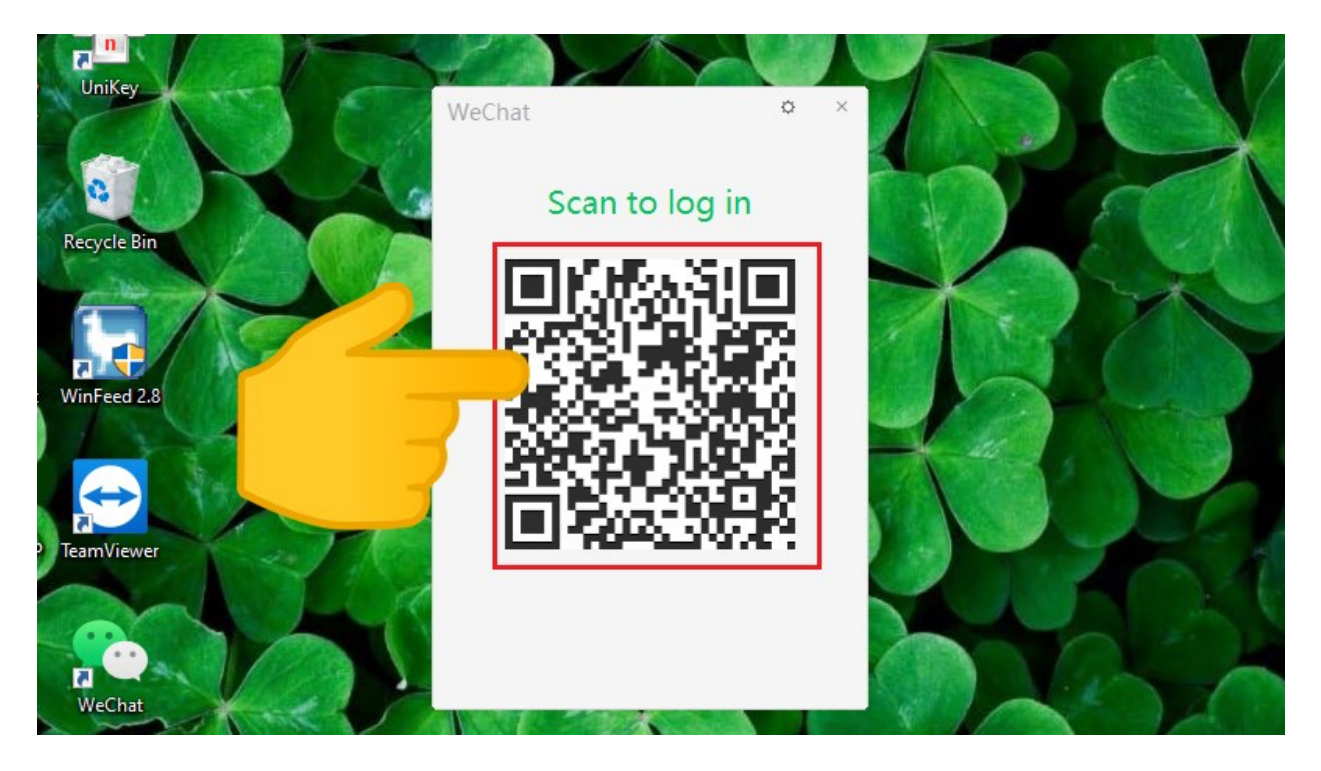

Sau đó hãy quét mã QR để đăng nhặp

## 

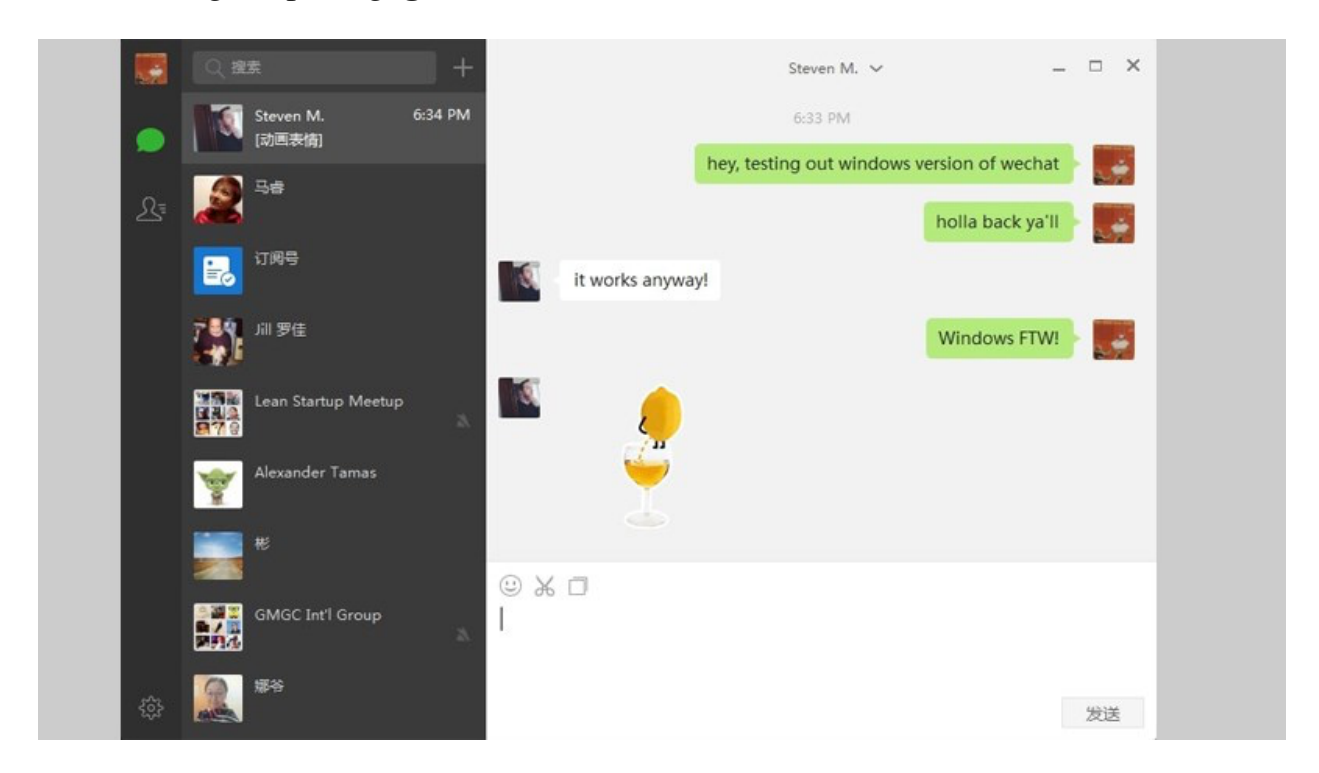

Sau khi đăng nhập xong, **giao diện WeChat** như sau:

Đây là màn hình chính của Wechat sau khi bạn đăng nhập thành công